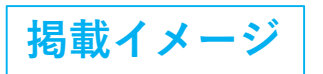

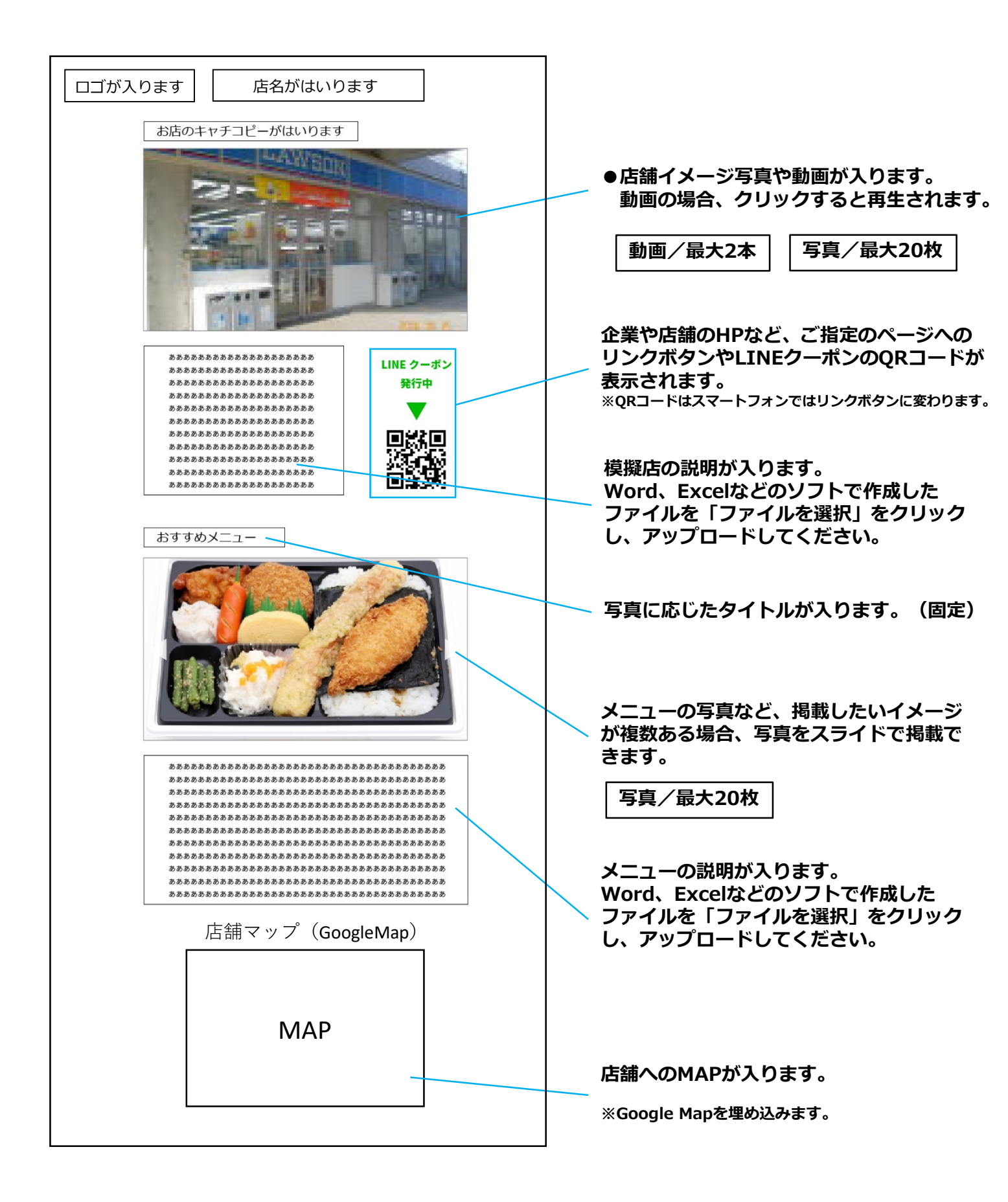

#### 掲載できるコンテンツの種類、掲載数について

 掲載できるコンテンツは、
 画像/最大20点、動画/最大2本、資料/最大3種類 の3種類になります。

### キャッチコピーについて

• キャッチコピーをご用意ください。文字数は**20文字まで**。

## コンテンツごとのタイトルや紹介文について

- タイトルは好きな内容を決めてください。30文字まで。
- 紹介分の内容は動画の内容はもちろん、日ごろの活動やPRしたいことなどを記載してください。
  文字数は130~400文字程度。

#### 動画撮影の注意点

- 動画の撮影は、ビデオでもスマートフォンでも大丈夫です。ただしスマートフォンで 撮影の場合は、**画面を横向きに**して撮影してください。
- 画面の比率は**16:9**が最良です。
- 動画の長さは15分以内がおすすめです。長い動画や重い動画はページの再生時に 読み込みエラーが起きやすくなります。
- **動画掲載は2本まで**です。ページが重くなり読み込みエラーを防ぐためです。

#### 写真撮影の注意点

- 写真の撮影は、比率を16:9に指定してください。他の比率の場合はこちらで修正 いたします。
- 写真は出来る限り明るいものが好ましいですが、あまりにも画像が悪くない限り問題 ございません。

#### 資料作成の注意点

- 作成する資料の1枚めに「タイトル」のみのページをつけてください。
- PowerPoint、Word、Excel、PDFなどで作成した資料を提出してください。
  こちら側で表示可能な形式に変換いたしますので、作成されたままでご提出いただいてかまいません。
- 資料を動画と同時に閲覧、写真と同時に閲覧させたい場合、JPGでの掲載となります。
  PDFやPowerPoint形式の資料はこちらでJPGに変換させていただきます。

# 素材データ送付方法

下記URLよりデータを送信していただけます。

https://www.umds.ac.jp/ryukasai-store-form/

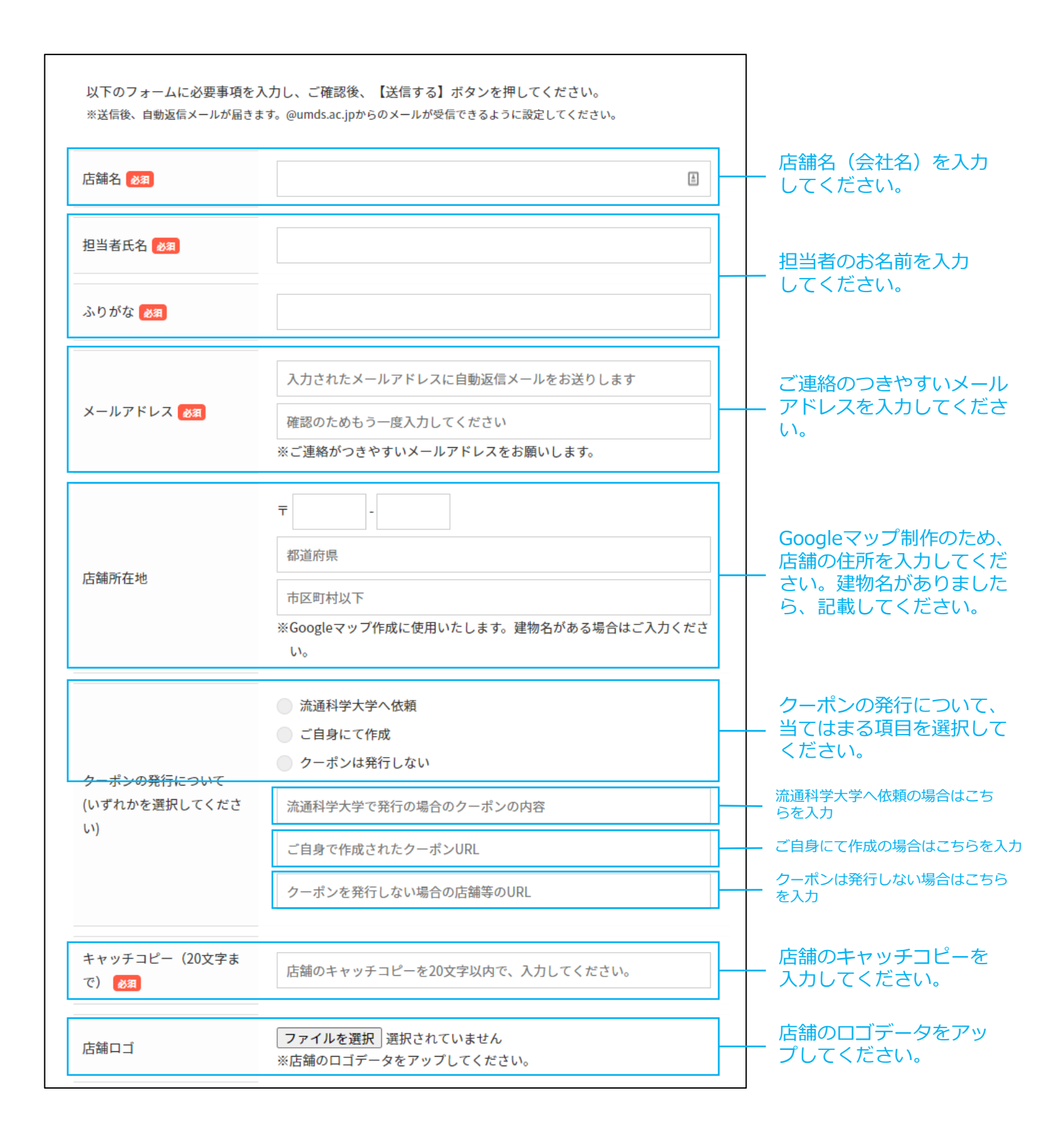

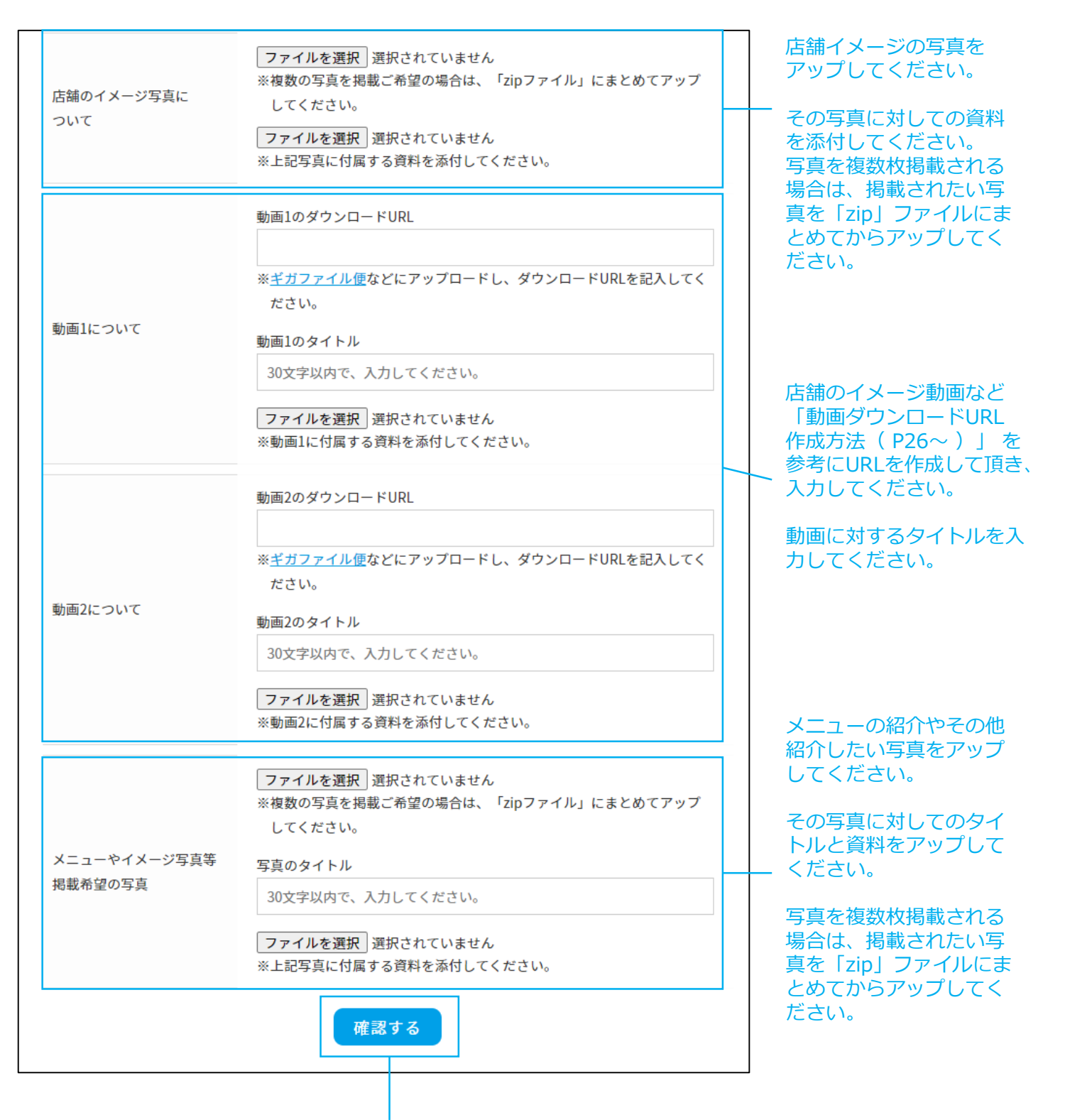

「確認する」をクリックしてください。

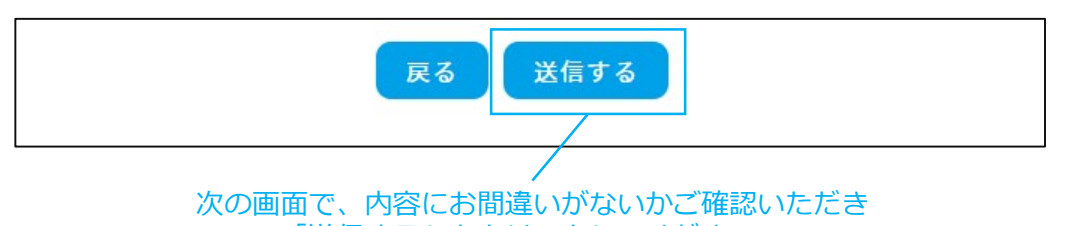

「送信する」をクリックしてください。

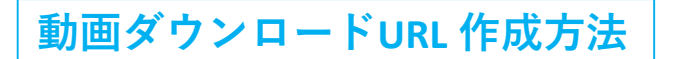

- ① 送信する動画をご用意してください。
- 下記URLをクリックしてください。ギガファイル便が開きます。 <u>https://gigafile.nu/</u>
- ③ 少し下へスクロールすると、アップロードの部分へ移動します。

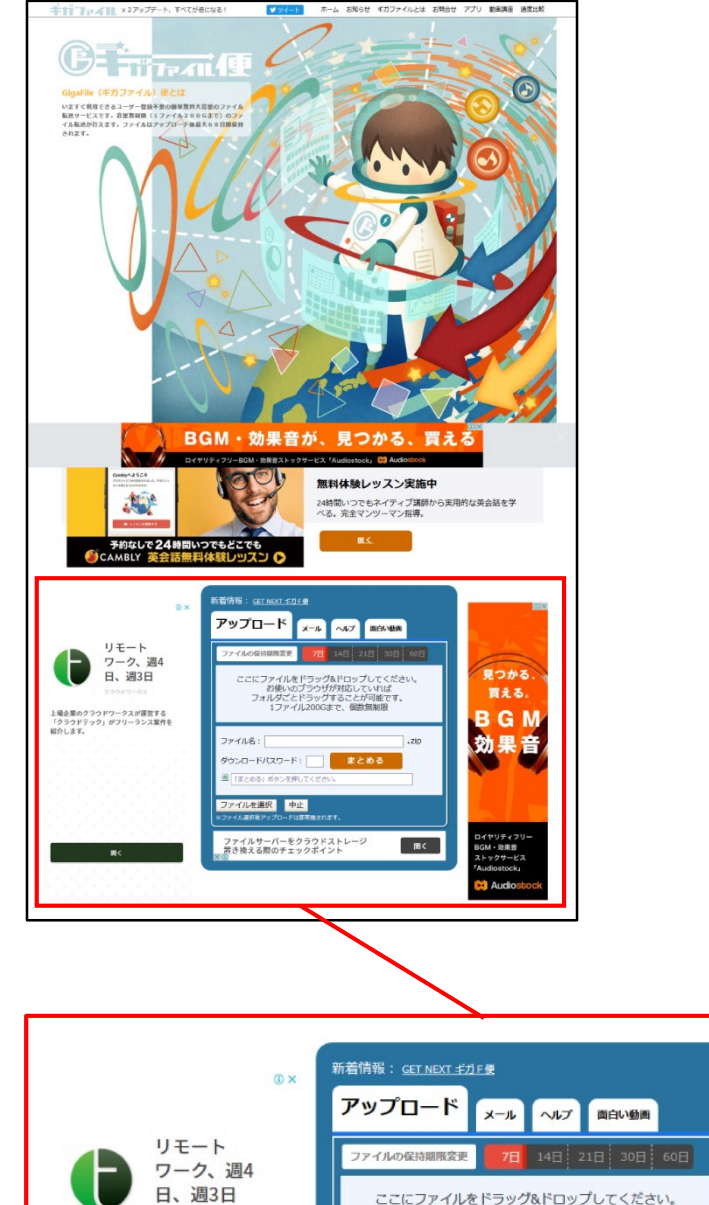

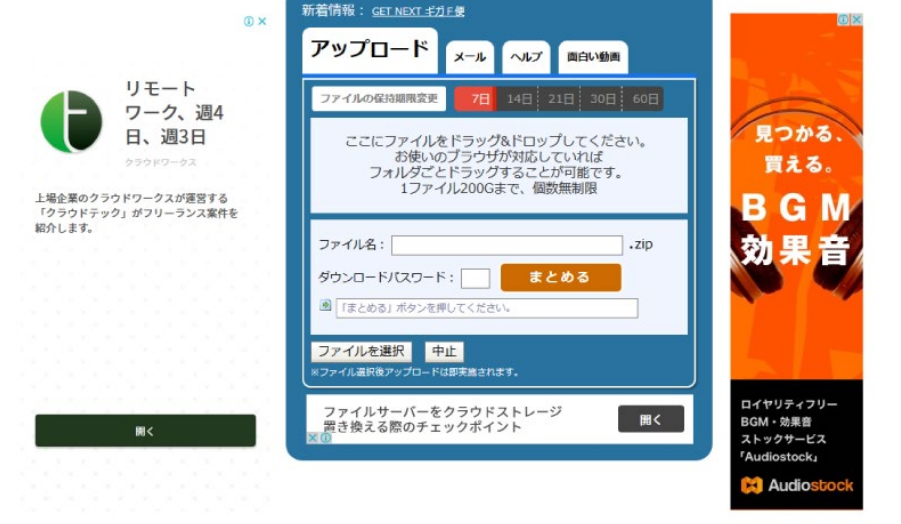

④ 「ファイルを選択」をクリックしてください。

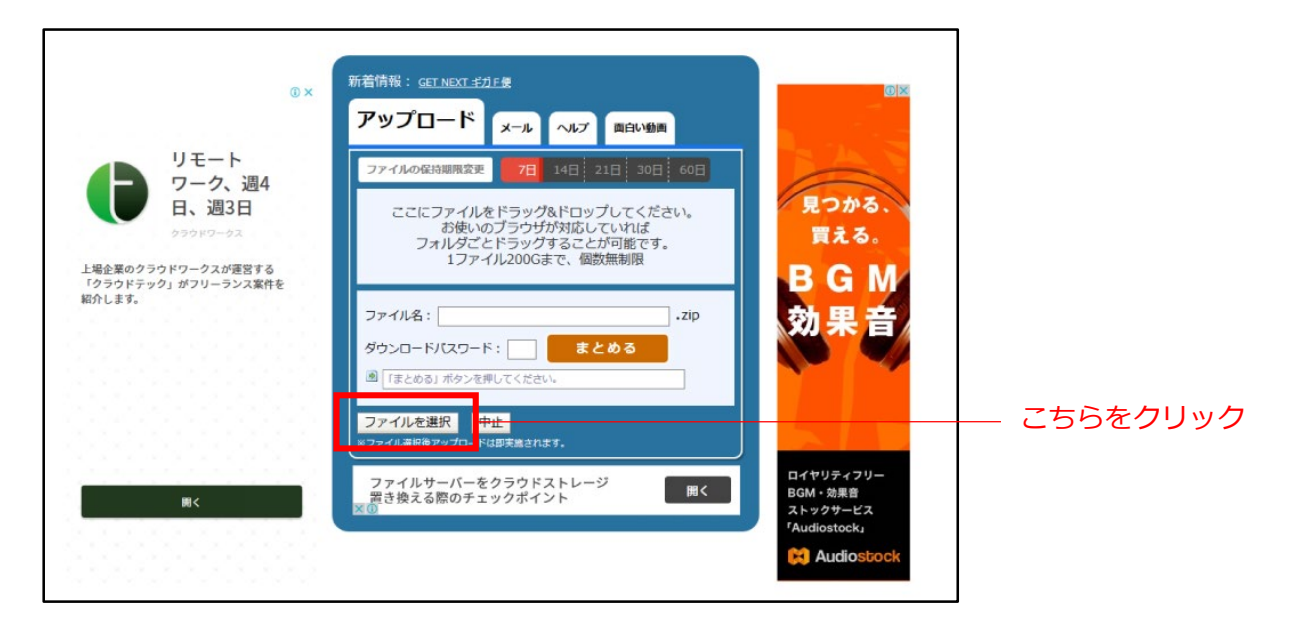

## ⑤ 送りたい動画ファイルを選択し「開く」をクリックしてください。

| ×<br>いフォルダー × ひ ○ 新しいフォルダーの検索<br>目話 ▼ □■ ②<br>更新日時 | 新着情報: <u>GET NEXT ギカF便</u><br>アップロード <sub>メール</sub> ヘルプ 面白い動画                                                               | 送りたい動画ファイルを |
|----------------------------------------------------|----------------------------------------------------------------------------------------------------|-------------|
| ▲ 動画1.mp4 2020/09/09 9:15                          | ファイルの保持期限変更 7日 14日 21日 30日 60日<br>ここにファイルをドラッグ&ドロップしてください。<br>お使いのブラウザが対応していれば<br>フォルダごとドラッグすることが可能です。<br>1ファイル200Gまで、個数無制限 | 選択してください    |
|                                                    | ファイル名:                                                                                                    |             |
| v <<br>i1.mp4<br>開(Q)<br>キャンセル<br>。                | ファイルを選択 中止<br>×ファイル選択後アップロードは即実施されます。<br>ファイルサーバーをクラウドストレージ<br>置き換える際のチェックポイント 用く                                           | こちらをクリック    |

⑥ ファイルがアップロードされますのでしばらくお待ちください。

| 新着情報: <u>GET NEXT ギガF便</u><br>アップロード                                                      |                                                                                    |  |
|-------------------------------------------------------------------------------------------|------------------------------------------------------------------------------------|--|
|                                                                                           | ファイルの保持期限変更  7日  14日  21日  30日  60日                                                |  |
| ここにファイルをドラッグ&ドロップしてください。<br>お使いのブラウザが対応していれば<br>フォルダごとドラッグすることが可能です。<br>1ファイル200Gまで、個数無制限 |                                                                                    |  |
|                                                                                           | 動画2.mov<br>33%<br>ダウンロードパスワード:<br>ジウンロード期限:<br>QR表示                                |  |
|                                                                                           | ファイル名:                                                                             |  |
| 3                                                                                         | ファイルを選択 アップロード中止<br>*ファイル選択後アップロードは即実施されます。                                        |  |
|                                                                                           | Grammarly makes sure everything you type<br>is effective and mistake-free. Try now |  |

# アップロードが完了するとURLが表示されます。 そのURLをコピーしてください。

| 新着情報: <u>GET NEXT ギガF便</u>                                                                |                   |
|-------------------------------------------------------------------------------------------|-------------------|
| アップロード メール ヘルプ 面白い動画                                                                      |                   |
| ファイルの保持期限変更 7日 14日 21日 30日 60日                                                            |                   |
| ここにファイルをドラッグ&ドロップしてください。<br>お使いのブラウザが対応していれば<br>フォルダごとドラッグすることが可能です。<br>1ファイル200Gまで、個数無制限 |                   |
| 動画2.mov                                                                                   |                   |
| ● https://8.gigafile.nu/0916-m371b34b5fcccba9 削除卡一:bb0c                                   | こちらのURLをコピーしてください |
| タウンロートバムワート:<br>ダウンロード期限:2020年9月16日(水)                                                    |                   |
| ファイル名でキャッチー短縮URL作成」        URXで通常の短縮URLを作成したい方はこちら      QR表示                              |                   |

⑧ フォームの「動画のダウンロードURL」へ入力してください。

|         | https://9.gigafile.nu/0916-nb875b4e520ec1a8bc61a66dd0fb39f95 |  |
|---------|--------------------------------------------------------------|--|
|         | ※ <u>キガファイル便</u> などにアツノロートし、ダワンロートURLを記入してく<br>ださい。          |  |
| 動画1について | 動画1のタイトル                                                     |  |
|         | 30文字以内で、入力してください。                                            |  |
|         | 参照 ファイルが選択されていません。                                           |  |